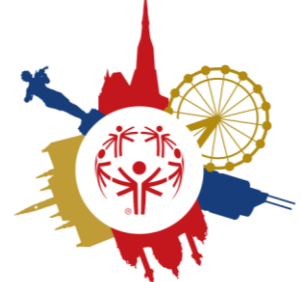

SPECIAL OLYMPICS NATIONALE SOMMERSPIELE WIEN 2026

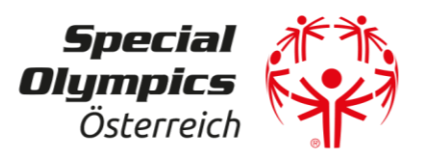

## Special Olympics Sommerspiele 2026

25. – 30. Juni 2026 | Wien

## Leitfaden Volunteers-Anmeldung

(Stand: 2025/05, Änderungen vorbehalten)

| VOR der ANMELDUNG                                                              |                                                                                                    |
|--------------------------------------------------------------------------------|----------------------------------------------------------------------------------------------------|
| SCHRITT 1:<br>Durchlesen                                                       | • Bitte lies dir VOR deiner Anmeldung das Volunteers-Handbuch durch (downloadbar auf <u>www.wien2026.at</u> ). Im Handbuch findest du z.B. auch alle Einsatzbereiche und Einsatzzeiten.                                                                                                    |
| SCHRITT 2:<br>Checkliste                                                       | <ul> <li>Schau dir im Volunteers-Handbuch die Checkliste der Fragen (Ende<br/>des Dokuments) an, damit du weißt, welche Informationen du für die<br/>Anmeldung brauchen wirst.</li> <li>Während deiner Anmeldung, kannst du das Formular nicht<br/>zwischenspeichern. Du musst alle Felder in einem Schritt fertig<br/>ausfüllen und das Formular absenden.</li> </ul>                                                                                                    |
| SCHRITT 3:<br>Foto                                                             | <ul> <li>Wichtig ist, dass du ein Foto von dir im JPG-Format digital zur<br/>Verfügung hast. Dieses Foto wird auf deine Akkreditierung gedruckt.<br/>Bitte achte darauf, dass dein Gesicht gut sichtbar ist (keine Hüte oder<br/>Sonnenbrillen) und das Foto einen einfarbigen Hintergrund hat.</li> </ul>                                                                                                    |
| ANMELDUNG                                                                      |                                                                                                    |
| <b>SCHRITT 4:</b><br><b>Registrieren</b><br>(falls noch kein<br>Konto besteht) | <ul> <li>Hinweis vorweg: Personen, die bereits einen <u>bestehenden</u><br/><u>Account</u> haben, können diesen Schritt überspringen und gleich zu<br/>Schritt 5 gehen.</li> <li>Bei <u>erstmaliger</u> Registrierung:<br/>Link anklicken <u>https://volunteers.specialolympics.at/login</u> → auf<br/>"REGISTRIEREN" klicken → E-Mail Adresse und selbst kreiertes Passwort<br/>eingeben → "Registrierung absenden" anklicken → per E-Mail wird ein<br/>Link zugeschickt, diesen bitte anklicken, um die Registrierung zu<br/>bestätigen.</li> </ul> |
| SCHRITT 5:<br>Einloggen                                                        | <ul> <li>Logge dich mit deiner E-Mail-Adresse und dem Passwort ein, es<br/>öffnet sich automatisch das Anmeldeformular für die Nationalen<br/>Special Olympics Sommerspiele 2026.<br/><u>https://volunteers.specialolympics.at/login</u></li> </ul>                                                                                                    |
| SCHRITT 6:<br>Formular<br>ausfüllen &<br>absenden                              | <ul> <li>Fülle das Formular vollständig aus.</li> <li>Wenn du fertig bist, klicke auf SPEICHERN UND ABSENDEN.</li> </ul>                                                                                                    |

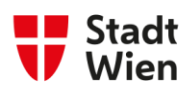

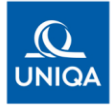

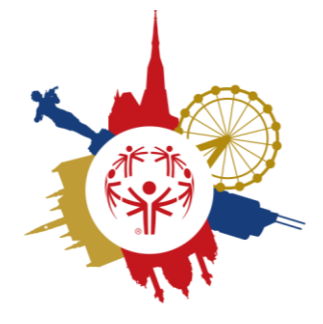

SPECIAL OLYMPICS NATIONALE SOMMERSPIELE WIEN 2026

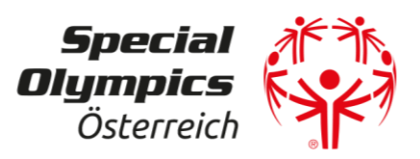

| NACH der ANMELDUNG |                                                                                                    |
|--------------------|----------------------------------------------------------------------------------------------------|
| SCHRITT 7:         | <ul> <li>Du siehst, dass deine Anmeldung abgeschickt wurde. Auf dieser<br/>Seite kannst du nun den Status deiner Anmeldung verfolgen<br/>sowie wichtige Dokumente für die Sommerspiele downloaden.<br/>Wenn du dich nun unter<br/><u>https://volunteers.specialolympics.at/login</u> erneut einloggst,<br/>kommst du automatisch auf diese Seite.</li> </ul>                                                                                                |
| SCHRITT 8:         | • Nach deiner Anmeldung werden wir uns mit dir in <b>Verbindung</b> setzen. Hier bitten wir dich um ein wenig Geduld.                                                                                                    |
| DEIN ACCOUNT       | <ul> <li>Dein Account wird auch als Kommunikationsplattform fungieren.<br/>Wann immer du dich einloggst, gelangst du auf eine Übersichtsseite,<br/>wo du Dokumente und Info sehen wirst: Denn hier werden wir immer<br/>wieder aktuelle Dokumente und Informationen zu deinem Einsatz<br/>hochladen.</li> <li>Auch für alle zukünftigen Special Olympics Veranstaltungen<br/>wirst du dich mit diesem Account als Volunteer anmelden<br/>können.</li> </ul> |

## KONTAKT

Wenn es Fragen gibt oder du Hilfe bei der Anmeldung brauchst, dann kannst du dich jederzeit bei uns melden:

Ansprechperson: Anna Wild

Mail: volunteers@specialolympics.at

**Mobil:** +43 (0) 660 224 77 55

Wir bedanken uns sehr herzlich für dein Engagement und freuen uns schon sehr auf die gemeinsame Umsetzung der Nationalen Special Olympics Sommerspiele 2026!

Bundesministerium
 Wohnen, Kunst, Kultur,
 Medien und Sport

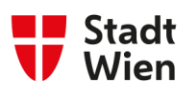

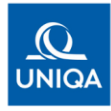